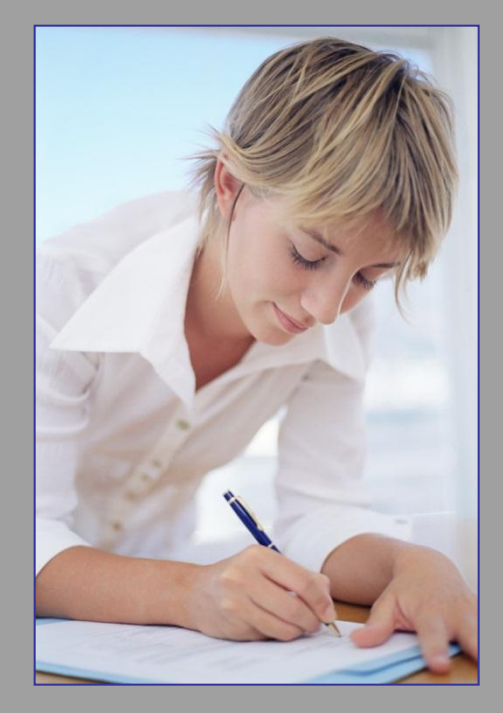

# ACCESS

Formuláře

Mgr. Jan Veverka Střední odborná škola sociální – Evangelická akademie

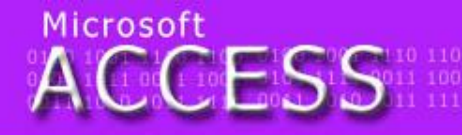

elegraf teflon tyč Týnec tropy tenis traktor relenina zlý zen zralý zebra zvonek zámek imělec útěk umýt uválet umění ulpět

0100 1001 1110 11 0101 1111 0011 10 0011 1010 1011 11

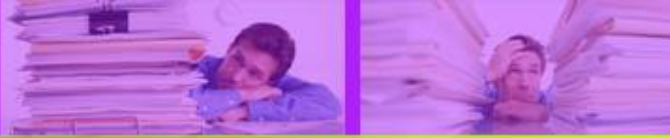

### Formuláře

- formuláře slouží pro přehledné zadávání dat do tabulek
- data se zapisují do předdefinovaných polí
- v jednu chvíli se zadává pouze jeden záznam
- formuláře jsou uživatelsky přívětivější, než zadávání dat pomocí tabulky
- Ize umístit i grafické objekty, které mohou zvýšit atraktivitu aplikace pro uživatele

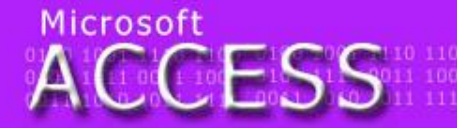

Hegraf tefion tyč Týnec tropy tenis traktor Henina zlý zen zralý zebra zvonek zámek mělec útěk umýt uválet umění ulpět

0100 1001 1110 1 0101 1111 0011 1 0011 1010 1011 1

### Databáze a formulář

Pro další práci si vytvoříme následující databázi. Databáze se bude jmenovat Psí útulek a bude mít jednu tabulku (Psi) s následujícími atributy: Evidenční číslo, Rasa, Jméno, Datum předání, Nálezce. Atributům nastavte potřebné vlastnosti a sami určete primární klíč. S touto databází pak budeme dále pracovat.

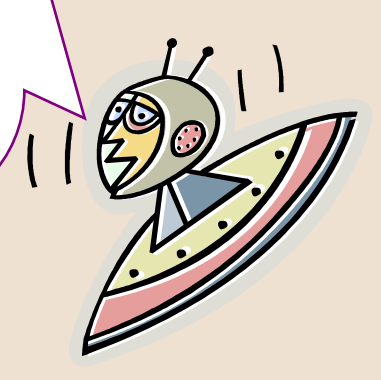

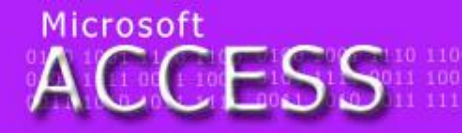

elegraf tefion tyč Týnec tropy tenis traktor elenina zlý zen zralý zebra zvonek zámek mělec útěk umýt uválet umění ulpět

0100 1001 1110 11 0101 1111 0011 10 0011 1010 1011 11

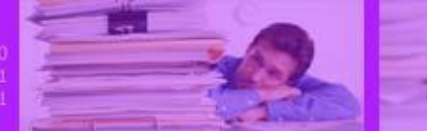

### Tvorba formuláře

 pro jednoduché vytvoření formuláře je vhodné použít na kartě Vytvořit ve skupině formuláře nástroj Formulář

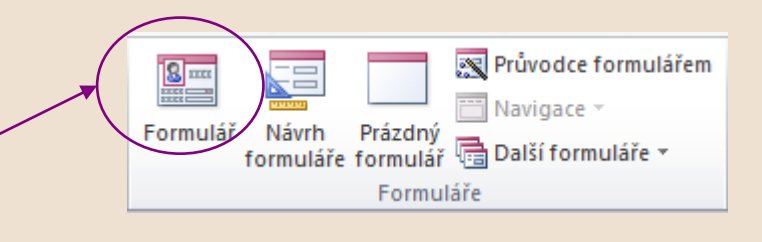

 po zvolení nástroje – dojde k vytvoření formuláře ze všech atributů tabulky

|   | Psi == Psi           |                |
|---|----------------------|----------------|
|   | == Psi               |                |
| • | 🗄<br>Evidenční číslo | 123-456        |
|   | Rasa                 | Foxteriér      |
|   | Jméno                | Dášeňka        |
|   | Datum předání        | 11. ledna 2007 |
|   | Nálezce              | Karel Novotný  |

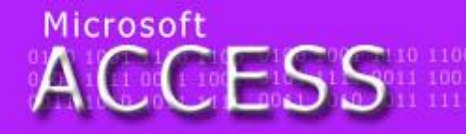

legraf teflon tyč Týnec tropy tenis traktor lenina zlý zen zralý zebra zvonek zámek tělec útěk umýt uválet umění ulpět

0100 1001 1110 1 0101 1111 0011 1 0011 1010 1011 1

### Tvorba formuláře krok za krokem

 pro vytvoření formuláře s definováním vlastního vzhledu nebo pro formulář pro vkládání dat do více tabulek je vhodnější zvolit nástroj Průvodce formulářem

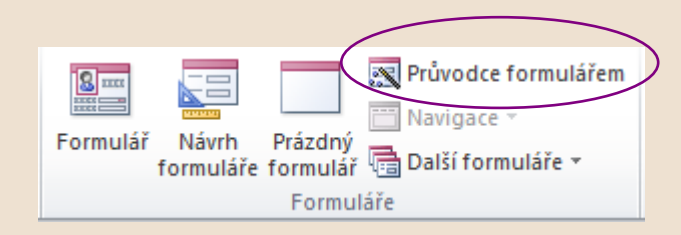

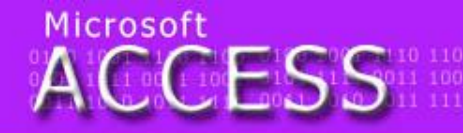

legraf tefion tyč Týnec tropy tenis traktor lenina zlý zen zralý zebra zvonek zámek tělec útěk umýt uválet umění ulpět

0100 1001 1110 1 0101 1111 0011 1 0011 1010 1011 1

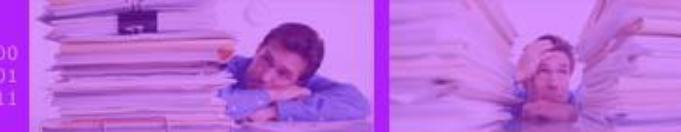

### Tvorba formuláře - krok 1

- v průvodci formulářem je třeba nejprve nastavit, do které tabulky se budou data ukládat
- jednotlivá zadávaná pole je třeba poklepáním přesunout z dostupných do vybraných polí (popř. použít šipky)

| Průvodce formulářem                                          | And a 1997 or terreture                                                       |
|--------------------------------------------------------------|-------------------------------------------------------------------------------|
|                                                              | Která pole mají být na formuláři?<br>Můžete vybírat z více tabulek či dotazů. |
| Tabulka: Psi<br>Dostupná pole:                               | Vybraná pole:                                                                 |
| Evidenční číslo<br>Rasa<br>Jméno<br>Datum předání<br>Nálezce |                                                                               |
|                                                              | Storno < Zpět Další > Dokončit                                                |

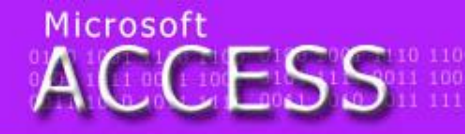

legraf tefion tyč Týnec tropy tenis traktor lenina zlý zen zralý zebra zvonek zámek rělec útěk umýt uválet umění ulpět

0100 1001 1110 1 0101 1111 0011 1 0011 1010 1011 1

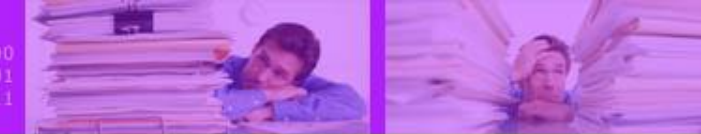

### Tvorba formuláře - krok 1

- do formuláře lze zahrnout pouze některá pole tabulky (nezahrnují se např. pole s automatickým číslem)
- pro správnou funkčnost formuláře je nutné aby byly do vybraných polí přesunuty VŠECHNY položky u nichž bylo při vytváření návrhu tabulky zadáno JE NUTNO ZADAT (s výjimkou pole s automatickým číslem)
- pokud ve formuláři některé z "povinných polí chybí" formulář záznam nebude schopen uložit

Microsoft

🛄 Psi 😑 Psi2

Rasa

Jméno

Nálezce

Psi 😑 Psi3 Psi<sub>3</sub>

123-456

455-654

456-456

456-464

456-465

456-673

Evidenční číslo

Datum předání

Psi<sub>2</sub>

•

### Tvorba formuláře – krok 2

11. ledna 2007

Dášeňka

Rex

Punťa

Pudla

Pepa

Bedřiška

 zatržením jedné z možností se určí uspořádání položek ve formuláři

123-456

Foxteriér

Dášeňka

Rasa

Bígl

Bígl

Foxteriér

Erdelteriér

Erdelteriér

Český fousek

Karel Novotný

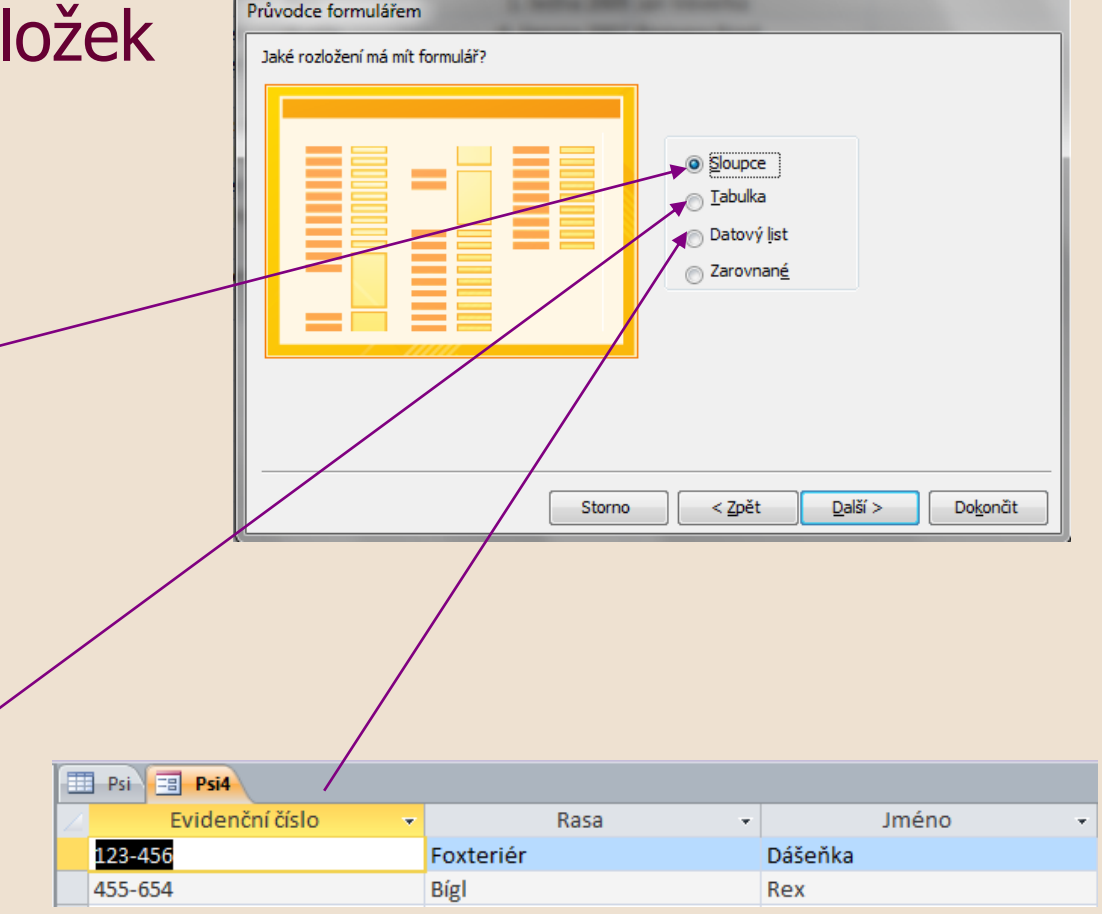

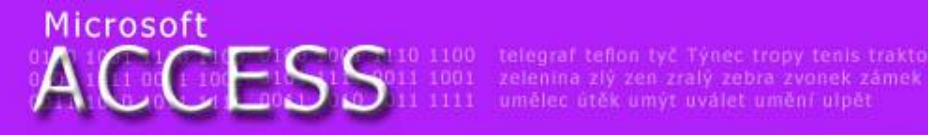

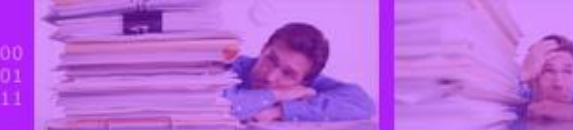

### Tvorba formuláře – krok 4

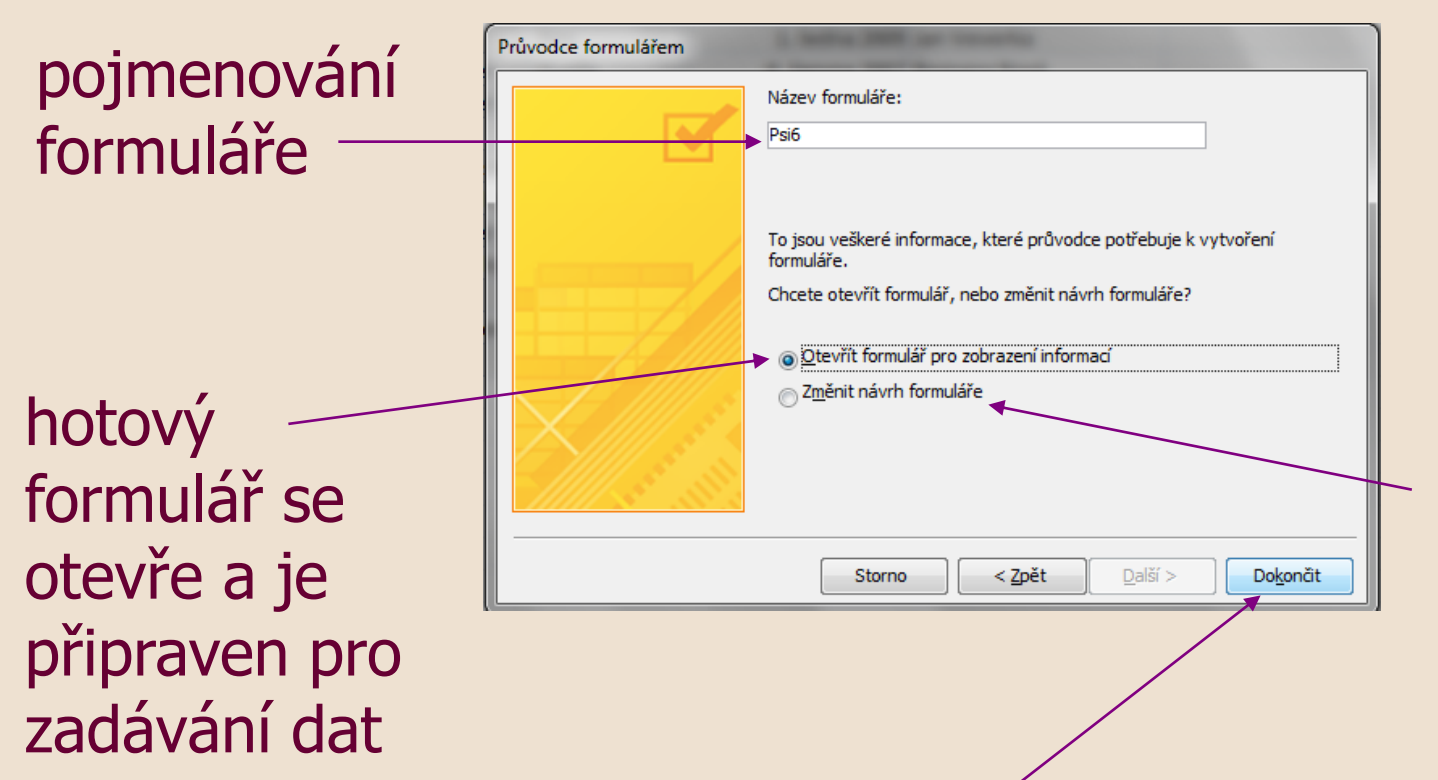

vzhled formuláře a umístění jednotlivých prvků lze dodatečně upravit zde

vytváření formuláře se ukončí tlačítkem Dokončit

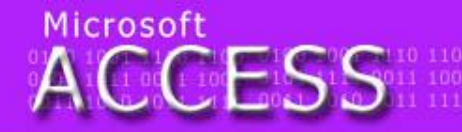

elegraf teflon tyč Týnec tropy tenis traktor elenina zlý zen zralý zebra zvonek zámek mělec útěk umýt uválet umění ulpět

0100 1001 1110 11 0101 1111 0011 10 0011 1010 1011 11

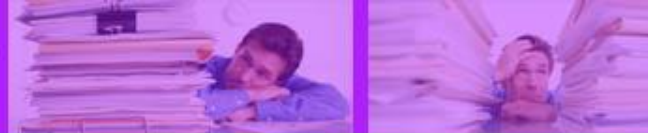

### Úpravy formuláře

 vzhled formuláře je možné upravit na kartě domů výběrem příkazu ze skupiny Zobrazení>Návrhové zobrazení

uchopením okraje a roztáhnutím lze vytvořit dodatečnou plochu pro formulářové prvky (i plocha pro záhlaví a zápatí)

uchopením a tažením levým tlačítkem lze přemístit seskupené položky

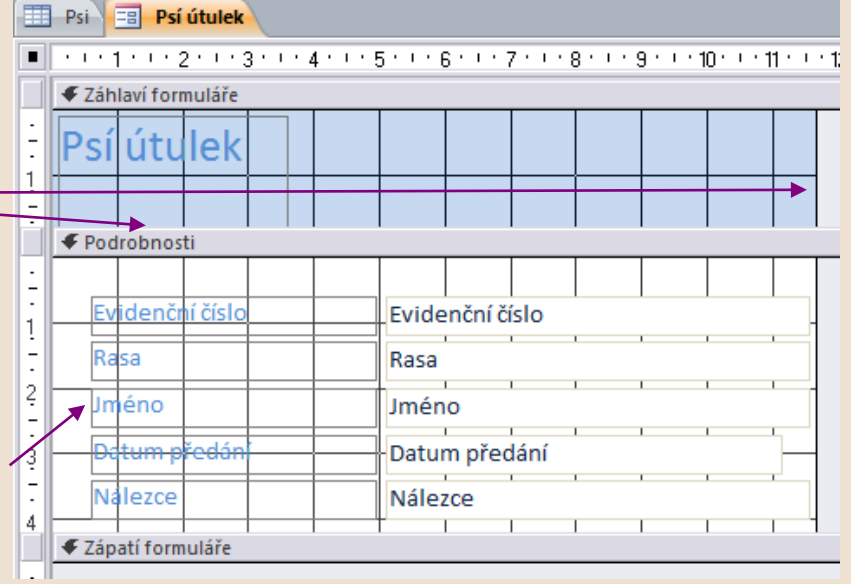

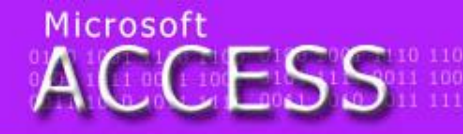

elegraf tefion tyč Týnec tropy tenis traktor elenina zlý zen zralý zebra zvonek zámek mělec útěk umýt uválet umění ulpět

0100 1001 1110 11 0101 1111 0011 10 0011 1010 1011 11

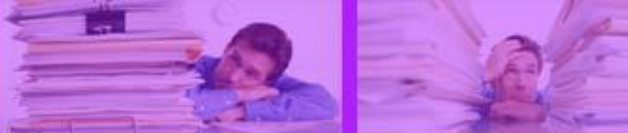

## Úpravy formuláře

kliknutím na objekty se zobrazí ovládací hraniční čtverečky

pomocí těchto bodů lze měnit velikost objektu ve formuláři 
 Evidenční číslo

 Rasa

 Jméno

 Detum předání

 Nálezce

uchopením levého horního<sup>/</sup> čtverečku lze přesunout jednotlivý objekt na libovolné místo (nezávisle na vzájemném svázání s jinými objekty)

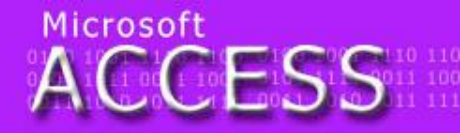

1 BL 10 F1 S1 S1 100 telegraf tefion tyč Týnec tropy tenis trakto

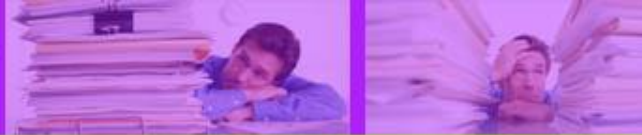

### Upravy formuláře

- kliknutím na jakýkoliv objekt formuláře dojde k jeho výběru (zobrazí se hraniční body)
- na kartě Nástroje návrhu formuláře lze využít v podskupině Formát nástroje pro naformátování vybraného prvku Nástroje návrhu formuláře

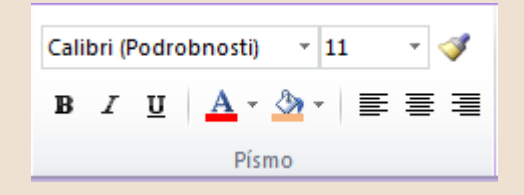

formát písma vybraného prvku

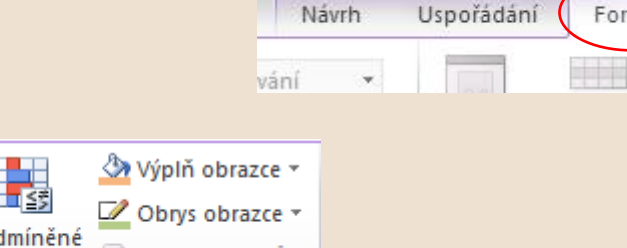

Návrh

Format

formát výplně vybraného prvku

📣 Efekty obrazců 🤋

obrazec v formátování

Formátování ovládacího prvku

legraf tefion tyč Týnec tropy tenis traktor. Ienina zlý zen zralý zebra zvonek zámek rělec útěk umýt uválet umění ulpět 0100 1001 1110 110 0101 1111 0011 100 0011 1010 1011 111

### Vložení obrázku do formuláře

 na kartě Nástroje návrhu formuláře v podskupině Návrh se rozrolují Ovládací prvky a vybere se nástroj Obrázek

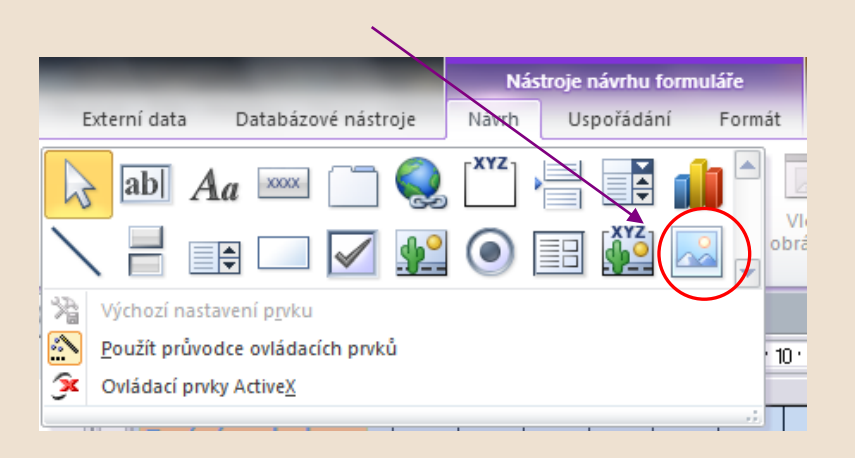

Microsoft

CESS

- po výběru nástroje se změní kurzor na nástroj pro definování rozměrů obrázku
- nástrojem se ve formuláři nakreslí obvod plochy pro obrázek
- po dokončení se zobrazí dialog výběru obrázku na disku
- po vložení se obrázek přizpůsobí vyznačené ploše

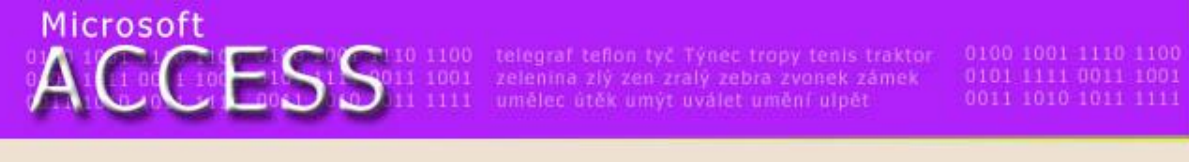

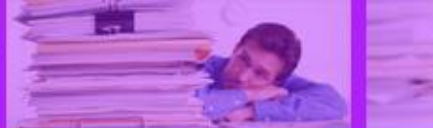

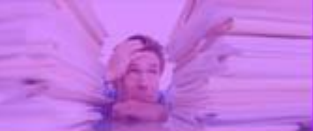

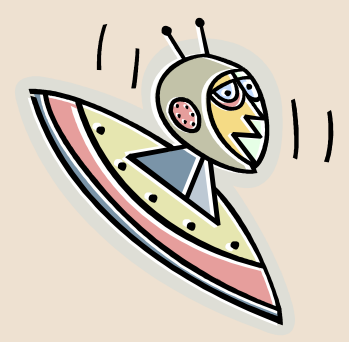

### Konec prezentace